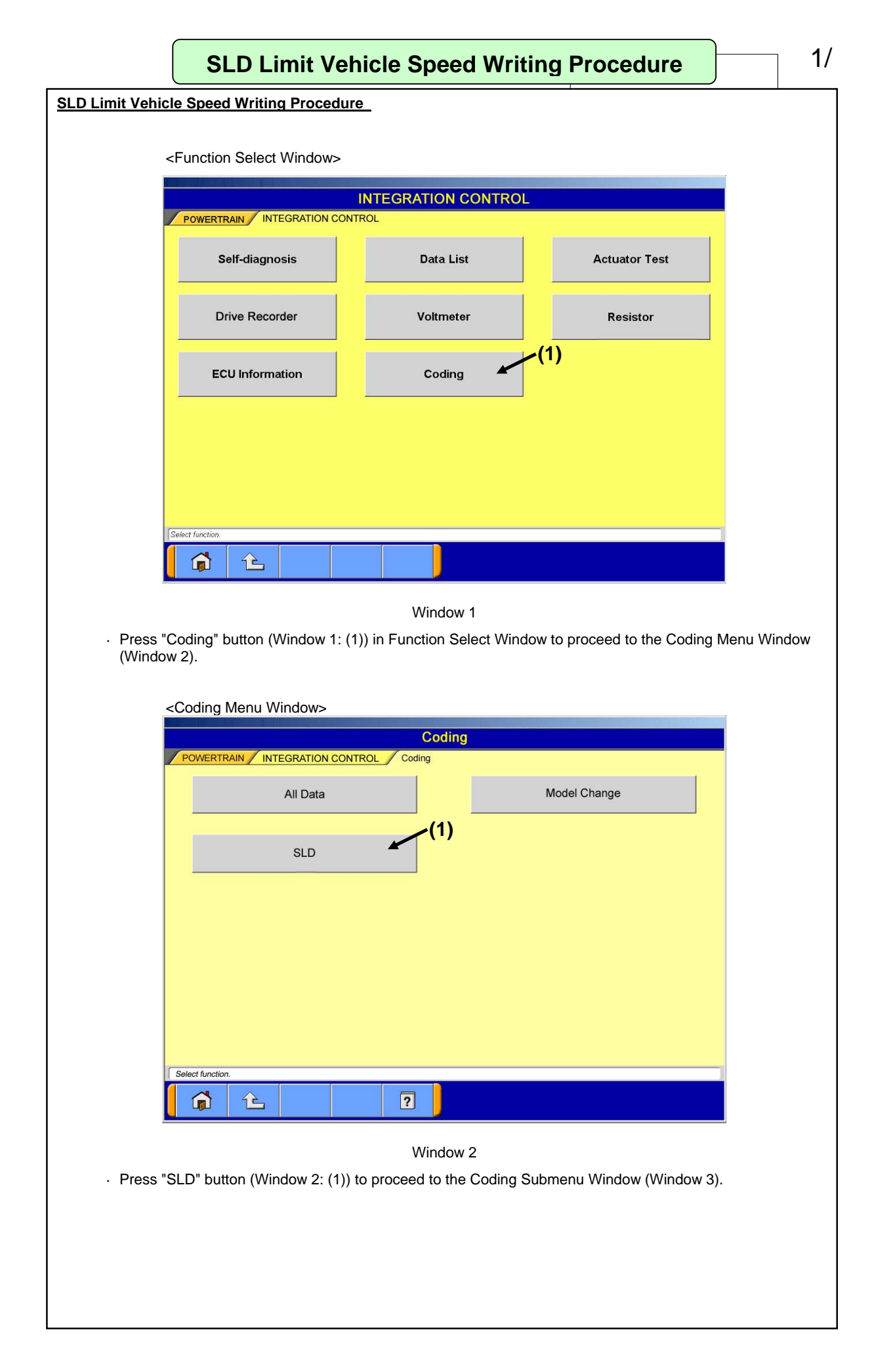

| $\mathbf{n}$ |  |
|--------------|--|
| 11           |  |
| _            |  |

| Coding                                    |                 |  |  |  |  |  |  |
|-------------------------------------------|-----------------|--|--|--|--|--|--|
| POWERTRAIN INTEGRATION CONTROL Coding (1) | (2              |  |  |  |  |  |  |
| SLD Limited Speed Writing                 | SLD Information |  |  |  |  |  |  |
|                                           |                 |  |  |  |  |  |  |
|                                           |                 |  |  |  |  |  |  |
|                                           |                 |  |  |  |  |  |  |
|                                           |                 |  |  |  |  |  |  |
|                                           |                 |  |  |  |  |  |  |
|                                           |                 |  |  |  |  |  |  |
|                                           |                 |  |  |  |  |  |  |
|                                           |                 |  |  |  |  |  |  |
|                                           |                 |  |  |  |  |  |  |
| Select function.                          | ]               |  |  |  |  |  |  |

#### Window 3

· Press each Function button to proceed to the following windows.

| Function button name                         | Next Window                                   | Remarks                                                                              |  |
|----------------------------------------------|-----------------------------------------------|--------------------------------------------------------------------------------------|--|
| SLD Limited Speed Writing<br>(Window 3: (1)) | Password Input Window<br>(Window 4)           | Write "SLD limit vehicle speed" manually/<br>automatically.                          |  |
| SLD Information<br>(Window 3: (2))           | SLD Information Display<br>Window (Window 13) | Confirm the SLD information (SLD limit vehicle speed, etc.) which is written in ECU. |  |

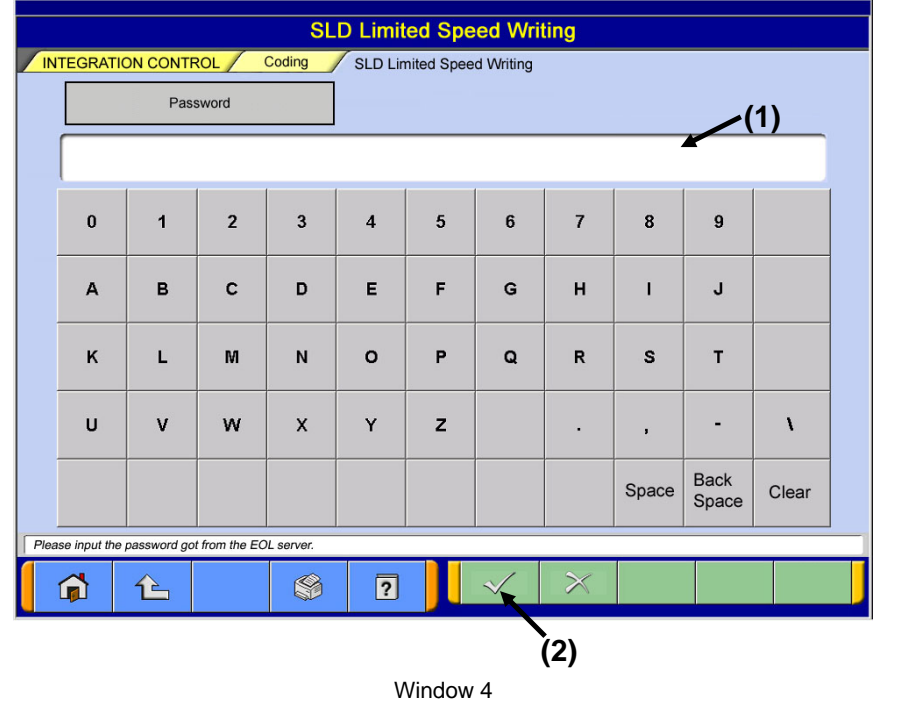

Enter password in Password Input field (Window 4: (1)) from the keyboard of MUT Screen or PC main unit.
Press OK button (Window 4: (2)) to proceed to the Inquiry Number Input Window (Window 5).

#### <Password Input Window>

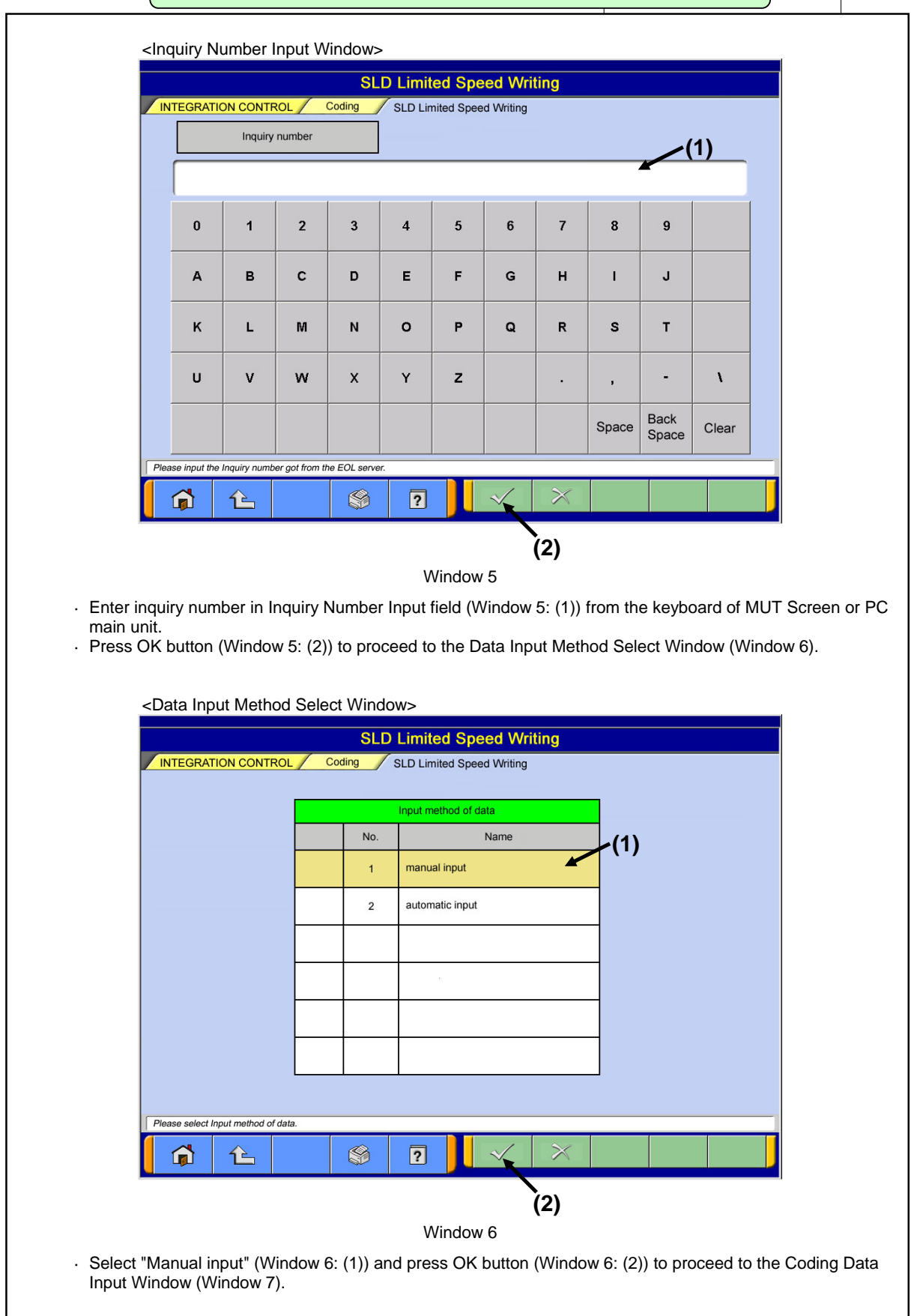

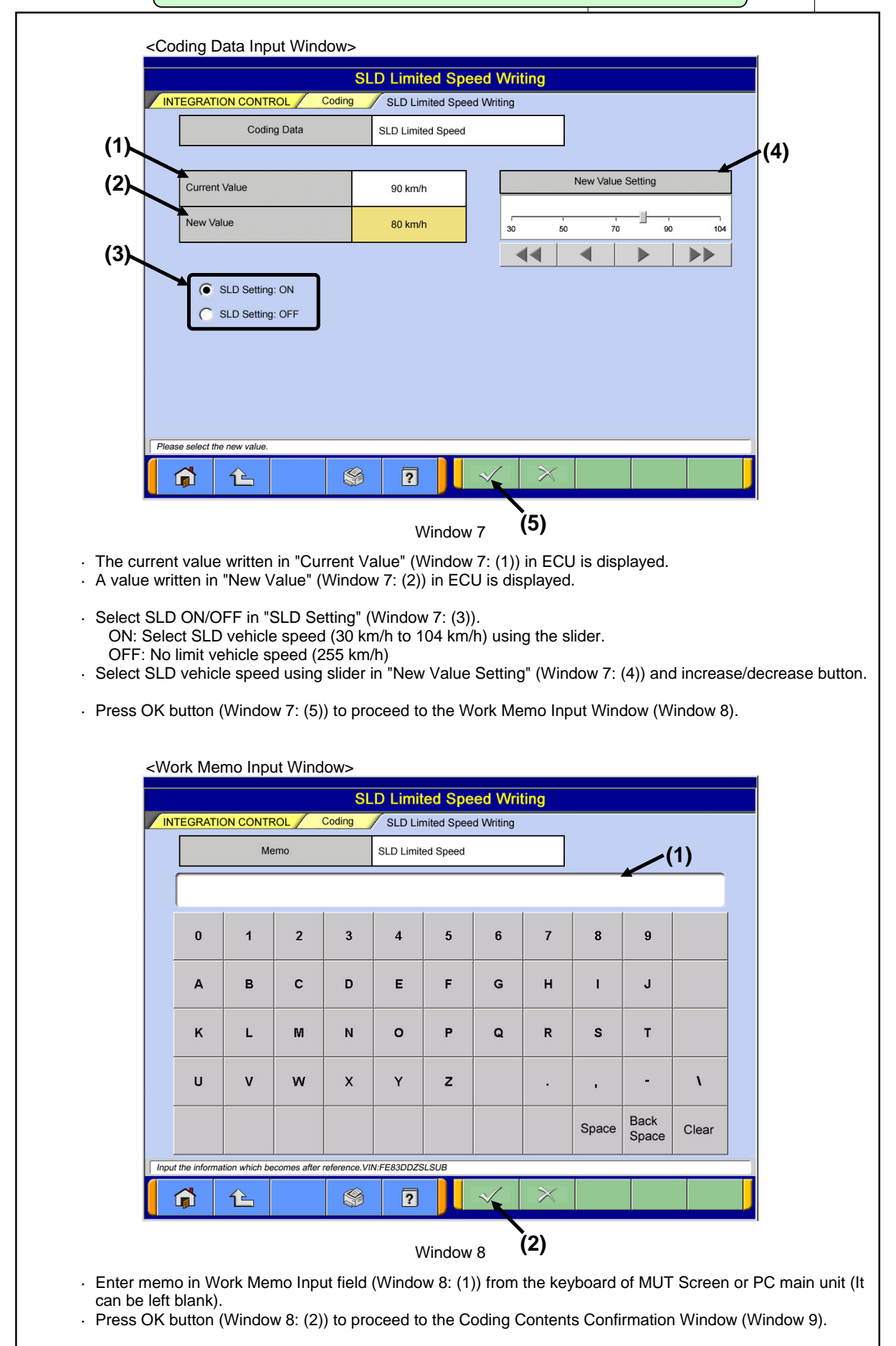

| <(          | Coding Con   | tents Confirmation Win                                 | dow>                                         |
|-------------|--------------|--------------------------------------------------------|----------------------------------------------|
|             |              | SLD Li                                                 | mited Speed Writing                          |
|             | INTEGRATION  | CONTROL Coding SLI                                     | D Limited Speed Writing                      |
|             |              |                                                        | Writing defails                              |
|             |              | Coding Item                                            | SLD Limited Speed                            |
|             |              | Coding Data                                            | 80 km/h                                      |
|             |              | Memo                                                   | Customer request                             |
|             |              | Programing Date (Year/Month/Day                        | 05/10/11                                     |
|             |              | Serial Number                                          | 12345678                                     |
|             |              | <u></u>                                                |                                              |
|             |              |                                                        |                                              |
|             |              |                                                        |                                              |
|             |              | g contents.VIN:FE83DDZSLSUB                            |                                              |
| L 7         |              |                                                        |                                              |
|             |              |                                                        | (2)<br>Window 0                              |
| . Confirm t | he writing o | contents (Window 9 <sup>,</sup> (1)                    | window 9                                     |
| Window (    | (Window 10   | ) after Writing Confirma                               | ation Window is displayed.                   |
|             |              |                                                        |                                              |
|             |              |                                                        | ndow>                                        |
|             |              | SLD Limit                                              | ed Speed Writing                             |
|             |              | Now writing                                            | L .                                          |
|             |              |                                                        |                                              |
|             |              |                                                        |                                              |
|             |              |                                                        |                                              |
|             |              |                                                        |                                              |
|             |              |                                                        | Window 10                                    |
| · When wri  | iting is com | pleted, Writing Comple                                 | te Window (Window 11) is displayed.          |
|             |              | <wiring complete<="" th=""><th>e Windows</th></wiring> | e Windows                                    |
|             |              |                                                        |                                              |
|             |              | SLD Limit                                              | ed Speed Writing                             |
|             |              | Writing the                                            | coding data has been complete.               |
|             |              |                                                        |                                              |
|             |              |                                                        |                                              |
|             |              | <b>1</b>                                               |                                              |
|             |              |                                                        |                                              |
|             |              | (')                                                    | Window 11                                    |
| · Press Ok  | K button (W  | indow 11: (1)) to procee                               | ed to the Result Display Window (Window 12). |
|             | -            |                                                        |                                              |

|               |                                | SLD Lin                                                                       | nited Speed Writing                                                                                         |                                |        |     |
|---------------|--------------------------------|-------------------------------------------------------------------------------|----------------------------------------------------------------------------------------------------|--------------------------------|--------|-----|
| INTEGRAT      | ION CONTROL                    | Coding SLD                                                                    | Limited Speed Writing                                                                                       |                                | (4)    |     |
|               |                                |                                                                               | Writing Dopult                                                                                              |                                |        |     |
|               | Coding Itom                    |                                                                               |                                                                                                    |                                |        |     |
|               | Coding item                    |                                                                               | SLD Limited Speed                                                                                           |                                | _      |     |
|               | Coding Data                    |                                                                               | 80 km/h                                                                                                    |                                |        |     |
|               | Programing Da                  | te (Year/Month/Day)                                                           | '05/10/11                                                                                                   |                                |        |     |
|               | Writing tool                   | Tool ID                                                                       | 0085                                                                                                    |                                |        |     |
|               | Information                    | Serial Number                                                                 | 12345678                                                                                                    |                                |        |     |
|               |                                |                                                                               |                                                                                                    |                                |        |     |
| Part Number:M | K123456/ROM-ID:*****/0         | Communication Type:UD                                                         | IS on CAN/SCC:EB08/VIN:FE83DDZS                                                                             | SUB                            |        |     |
| Part Number:M | K123456/ROM-ID:*****/          | Communication Type:UD                                                         | IS on CAN/SCC:EB08/VIN:FE83DDZS                                                                             | SUB                            |        |     |
| Part Number:M | к123456/ROM-ID://              | Communication Type:UD                                                         | IS on CAN/SCC:EB08/VIN-FE83DDZS                                                                             | SUB                            |        |     |
| Part Number:M | K123456/ROM-ID:*****/          | Communication Type-UD                                                         | S on CAN/SCC:EB08/VIN-FE83DDZS                                                                              | SUB                            |        |     |
|               | K123456/ROM-ID:*****/          | Communication Type:UD                                                         | s on CAN/SCC:EB08/VIN-FE83DDZS<br>(2)<br>(2)<br>Window 12<br>(0w 12: (1)) is display.                       | SUB                            |        |     |
| Part Number:M | tten in Writing<br>(Window 12: | Communication Type:UD<br>Solution Type:UD<br>Result (Wind<br>(2)) to return t | S on CANISCC:EBOB/VIN:FEB3DD2S<br>(2)<br>Window 12<br>low 12: (1)) is display<br>to Coding Submenu V        | .suв<br>ed.<br>Vindow (V       | Vindow | 3). |
| Part Number:M | tten in Writing<br>(Window 12: | Communication Type:UD                                                         | s on CAN/SCC:EB08/VIN-FE83DDZS<br>(2)<br>(2)<br>Window 12<br>low 12: (1)) is display<br>to Coding Submenu V | <i>suв</i><br>ed.<br>Vindow (V | Vindow | 3). |
| Part Number:M | tten in Writing<br>(Window 12: | Communication Type: UD<br>Result (Wind<br>(2)) to return t<br>ay Window>      | S on CANISCC:EB08/VIN:FE83DD2S<br>(2)<br>Window 12<br>low 12: (1)) is display<br>to Coding Submenu V        | <i>зив</i><br>ed.<br>Vindow (V | Vindow | 3). |
| Part Number:M | tten in Writing<br>(Window 12: | Result (Wind<br>(2)) to return t                                              | S on CAN/SCC:EB08/VIN:FE83DD2S<br>(2)<br>(2)<br>Window 12<br>low 12: (1)) is display<br>to Coding Submenu V | ed.<br>Vindow (V               | Vindow | 3). |

| SLD Information                                                          |                                  |               |                   |   |  |  |  |
|--------------------------------------------------------------------------|----------------------------------|---------------|-------------------|---|--|--|--|
| INTEGRATION CONTROL Coding SLD Information                               |                                  |               |                   |   |  |  |  |
|                                                                          |                                  |               |                   | F |  |  |  |
|                                                                          | Vehicle Information              |               |                   |   |  |  |  |
|                                                                          | Coding Item                      |               | SLD Limited Speed |   |  |  |  |
|                                                                          | Coding Data                      |               | 80 km/h           |   |  |  |  |
|                                                                          | Programing Date (Year/Month/Day) |               | '05/10/11         |   |  |  |  |
|                                                                          | Writing tool                     | Tool ID       | 0085              |   |  |  |  |
|                                                                          | Information                      | Serial Number | 12345678          |   |  |  |  |
|                                                                          |                                  |               |                   |   |  |  |  |
|                                                                          |                                  |               |                   |   |  |  |  |
|                                                                          |                                  |               |                   |   |  |  |  |
| Part Number:MK123456/ROM-ID:*****/Communication Type:UDS on CAN/SCC:EB08 |                                  |               |                   |   |  |  |  |
| <b>1</b>                                                                 | 2                                | <b>S</b> ?    |                   |   |  |  |  |

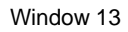

 $\cdot\,$  The value of "SLD limit vehicle speed" which is written in ECU is displayed.